# TopSpy.cz®

# Prémiové pero s 2K kamerou DamoaCam PC400QHD 64GB

#### Obsah

- 1. Schéma
- 2. Nabíjení
- 3. Paměťová karta
- 4. Zapnutí zařízení
- 5. Nahrávání
- 6. Vypnutí zařízení
- 7. Přehrávání záznamů
  - A. Propojení USB kabelem
  - B. Vyjmutí paměťové karty
- 8. Nastavení data a času
- 9. Reset

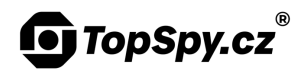

## 1. Schéma

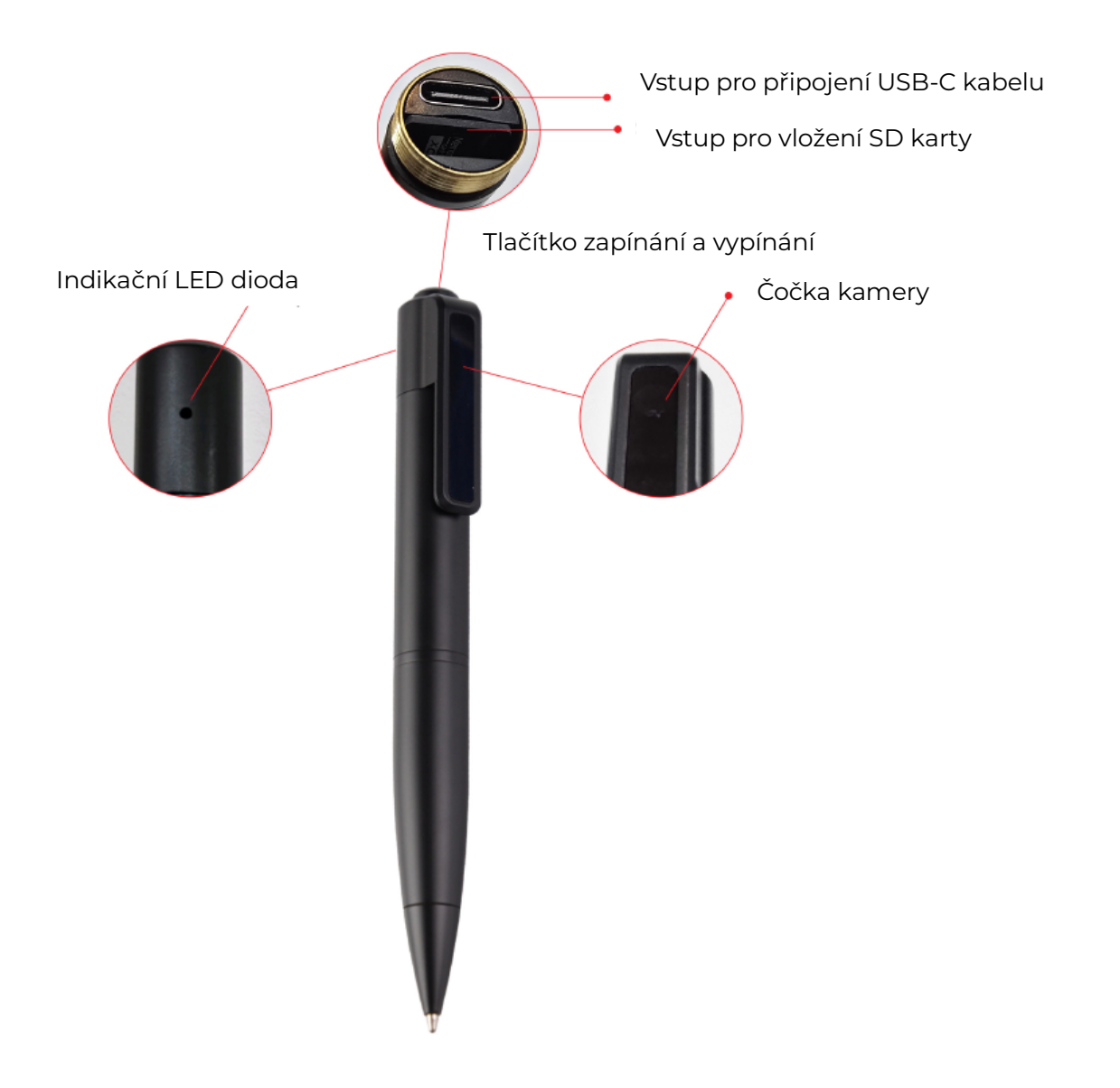

#### 2. Nabíjení

**Vypněte** zařízení. Odšroubujte dolní část pera. Připojte zařízení USB-C kabelem do běžného 5V USB adaptéru nebo počítače.

Probíhající nabíjení indikuje **blikající červená** dioda. Když je zařízení plně nabité, **svítí červená** dioda. Nabíjení trvá cca **1 hodinu**.

Pokud během nahrávání začne blikat červená dioda, je baterie téměř vybitá.

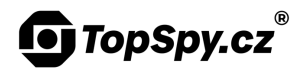

#### 3. Paměťová karta

Paměťová MicroSD karta je již vložená.

V případě, že potřebujete MicroSD kartu vyměnit, odšroubujte dolní část pera a kartu opatrně vyjměte.

#### 4. Zapnutí zařízení

Před prvním použitím zařízení **nabijte**. Veškeré ovládání provádíte jediným ovládacím tlačítkem umístěným nahoře. Kontrolní dioda je na opačné straně, než spona a objektiv.

Zapněte zařízení podržením (cca 2 sekundy) ovládacího tlačítka. Rozsvítí se modrá dioda, poté zabliká červená a zhasne. Zařízení je v pohotovostním režimu.

## 5. Nahrávání

Když je zařízení v **pohotovostním režimu** (svítí modrá dioda), pro **zapnutí** nahrávání **krátce stiskněte** (cca l sekundu) ovládací tlačítko. Modrá dioda zabliká a poté zhasne. Během nahrávání dioda nesvítí.

Pro vypnutí nahrávání **krátce stiskněte** (cca l sekundu) ovládací tlačítko. Nahrávka se automaticky uloží a zařízení se přepne opět do pohotovostní režimu, což indikuje modře svítící dioda.

## 6. Vypnutí zařízení

Z **pohotovostního režimu** zařízení **vypněte podržením** (cca 2 sekundy) ovládacího tlačítka. Červená dioda zabliká a poté zhasne.

Z režimu nahrávání zařízení vypnete dlouhým podržením cca 2 sekundy ovládacího tlačítka. Zabliká červená dioda a poté zhasne.

## 7. Přehrávání záznamů

#### A. Propojení USB kabelem

**Vypněte** zařízení. **Odšroubujte** dolní část pera a připojte do počítače (nebo do telefonu pomocí redukce). Zařízení se zobrazí jako běžný USB disk.

**Upozornění**: pokud vás počítač vyzve k opravě/formátování paměťového média, nedělejte to, došlo by ke smazání záznamů. Pokračujte standardně otevřením média.

Záznamy naleznete ve složce "**VIDEO**". Doporučujeme **záznamy nejprve zkopírovat do počítače** a pak si je přehrát. Při přehrávání přímo ze zařízení může docházet k zasekávání videa.

#### B. Vyjmutí paměťové karty

**Upozornění: před vyjmutím MicroSD karty zařízení vypněte**, jinak hrozí ztráta záznamů.

Vypněte zařízení. Odšroubujte dolní část pera. Pod USB portem naleznete MicroSD kartu. Vyjměte ji a vložte MicroSD kartu **do počítače**.

## TopSpy.cz®

#### 8. Nastavení data a času

Když je zařízení připojené k počítači, uvidíte **soubor "GETTIME.BAT"**. Dvakrát na něj **klikněte** levým tlačítkem myši. **Automaticky** se vytvoří textový soubor s aktuálním časem ve formátu "DD.MM.YYYY\_00:00:00" (den-měsícrok\_hodina:minuta:sekunda). Např. "09.01.2025\_15:18:00". Datum a čas můžete **ručně upravit**, poté soubor **uložte**.

Když se kamera úplně vybije, je třeba nastavit aktuální čas znovu.

#### 9. Reset

Pokud zařízení nereaguje tak, jak by mělo, můžete naformátovat paměť. Před formátováním **uložte záznamy** do počítače, **formátování veškerý obsah na kartě vymaže**.

**Vypněte** zařízení a připojte ho pomocí kabelu k počítači. Nechte zařízení načíst nebo si otevřete "Tento počítač". Klikněte na zástupce zařízení **pravým tlačítkem myši**, zvolte možnost **"Formátovat…"** a potvrďte kliknutím na tlačítko "Spustit".